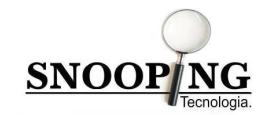

# Manual de Instalação pPaf

Referente a Versão 1.0.0

Snooping Tecnologia LTDA Rua do Sossego, 298 – Caixa Postal 137 Boa Vista – Recife – PE – CEP: 50.050-080 Fones: (81)3535.7172

Página 1

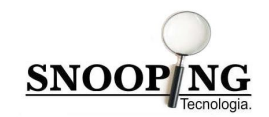

# ÍNDICE

| 01 – Instalando o sistema pPat | · | 3 |
|--------------------------------|---|---|
|--------------------------------|---|---|

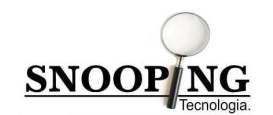

01 - Instalando o sistema pPaf

# Figura 1 – Instalação pPaf

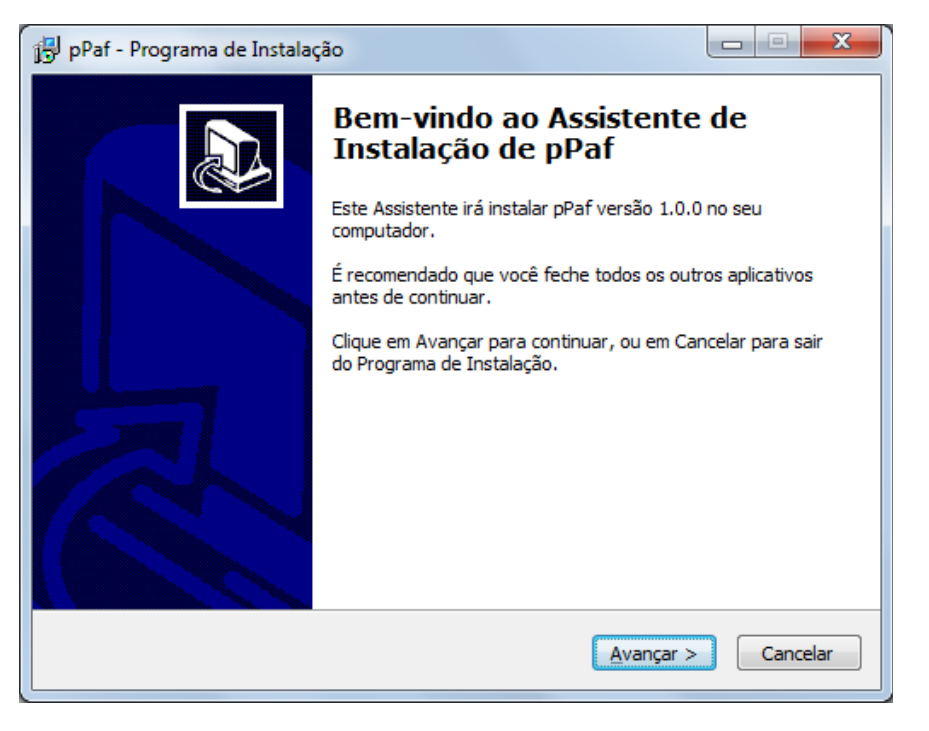

Clique em Avançar e em seguida identifique o local de destino onde será instalado o pPaf.

#### Figura 2 – Selecione o local de Destino

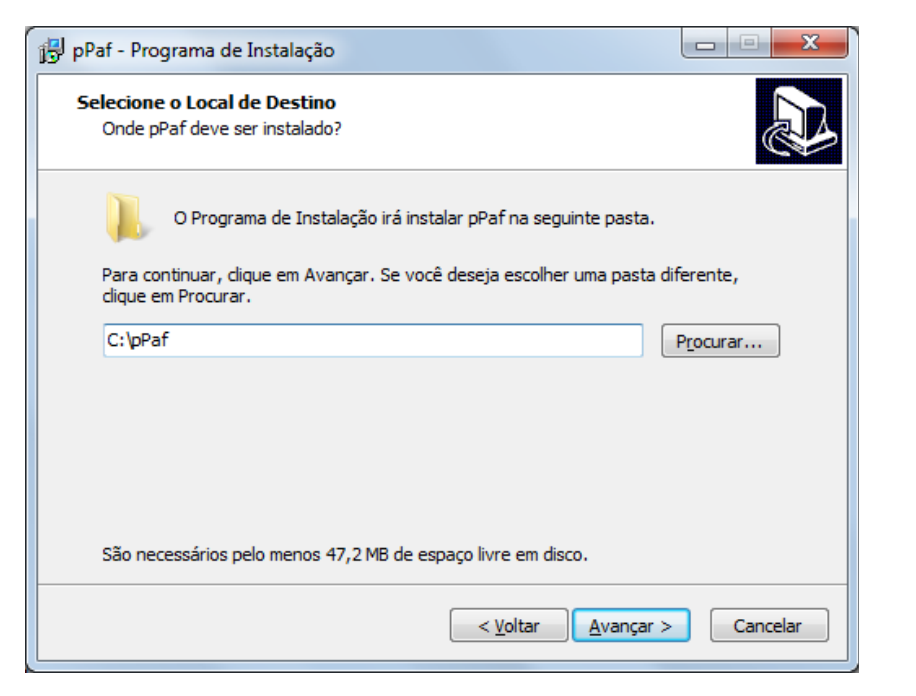

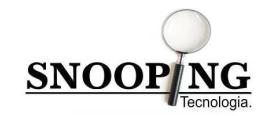

Após ter informado o local de Destino clique em Avançar e Identifique a pasta no Menu Iniciar.

Figura 3 – Selecione a Pasta do Menu Iniciar

| 😰 pPaf - Programa de Instalação                                                                          |                   |
|----------------------------------------------------------------------------------------------------|-------------------|
| Selecionar a Pasta do Menu Iniciar<br>Onde o Programa de Instalação deve colocar os atalhos do programa? |                   |
| O Programa de Instalação irá criar os atalhos do programa na s<br>do Menu Iniciar.                       | eguinte pasta     |
| Clique em Avançar para continuar. Se você quiser escolher outra pasta,<br>Procurar.                      | clique em         |
| pPaf                                                                                                    | P <u>r</u> ocurar |
|                                                                                                    |                   |
|                                                                                                    |                   |
|                                                                                                    |                   |
|                                                                                                    |                   |
| < <u>V</u> oltar <u>A</u> vançar >                                                                       | Cancelar          |

Clique em Avançar e defina se será ou não, criado uma atalho na área de trabalho.

#### Figura 4 – Atalho na área de trabalho

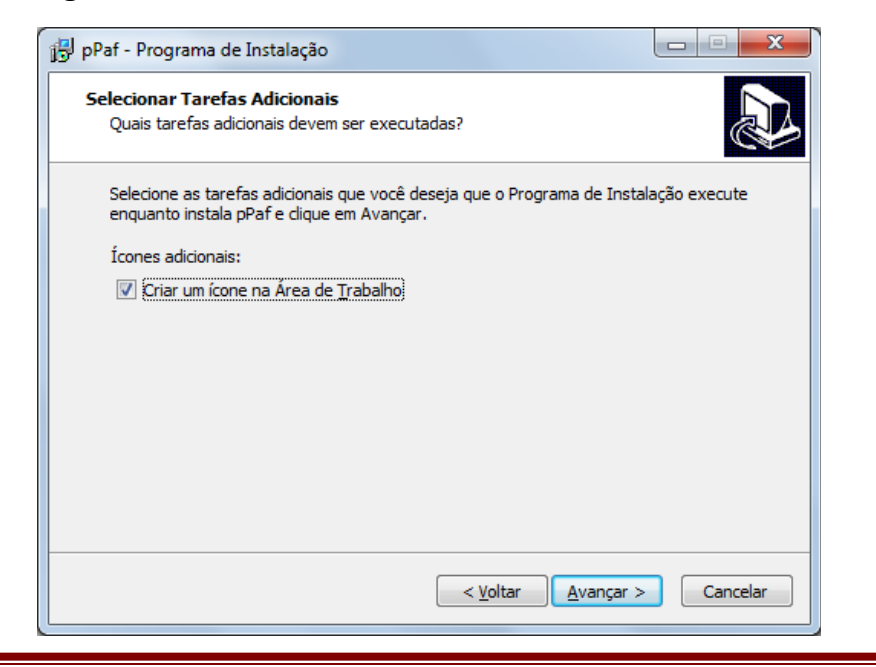

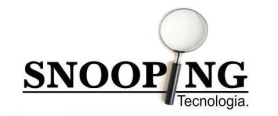

Clique em Avançar e depois clique em Instalar.

#### Figura 5 – Instalação

| 🙀 pPaf - Programa de Instalação                                                                                       |          |
|----------------------------------------------------------------------------------------------------|----------|
| Pronto para Instalar<br>O Programa de Instalação está pronto para começar a instalação de pPaf no seu<br>computador.  |          |
| Clique Instalar para iniciar a instalação, ou clique em Voltar se você quer revisar o<br>alterar alguma configuração. | bu       |
| Local de destino:<br>C: \pPaf                                                                                         | *        |
| Pasta do Menu Iniciar:<br>pPaf                                                                                        |          |
| Tarefas adicionais:<br>Ícones adicionais:<br>Criar um ícone na Área de Trabalho                                       |          |
| ٠                                                                                                    | T I      |
| < <u>V</u> oltar <u>Instalar</u>                                                                                      | Cancelar |

Após a finalização da instalação do pPaf, será solicitado a instalação do Firebird de versão 2.0.3, se houver no computador uma versão do Firebird diferente a indicada, a mesma deve ser removida e deve ser instalado a versão 2.0.3, se já houver a instalada a versão 2.0.3 do Firebird é só cancelar a instalação do mesmo.

#### Figura 6 – Instalação do Firebird

|    | Seleccione o idioma para usar durante a |  |
|----|-----------------------------------------|--|
| T. | Instalação:                             |  |
|    |                                         |  |
|    | Português (Standard)                    |  |
|    |                                         |  |

Clique no botão OK para iniciar a instalação do Firebird versão 2.0.3

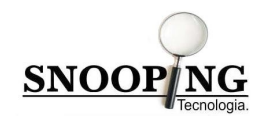

# Figura 7 – Instalação do Firebird

| 📴 Servidor SQL Firebird 2.0 - Instalação |                                                                                                    |                                                        |
|------------------------------------------|----------------------------------------------------------------------------------------------------|--------------------------------------------------------|
|                                          | Bem-vindo ao Assistento<br>Instalação do Servidor S<br>Firebird 2.0                                                                                                    | e de<br>SQL                                            |
|                                          | O Assistente de Instalação irá instalar o Fireb<br>computador.<br>É recomendado que feche todas as outras a<br>continuar.<br>Clique em Seguinte para continuar ou em Ca<br>cancelar a instalação. | vird 2.0.3 no seu<br>plicações antes de<br>ncelar para |
|                                          | Seguinte :                                                                                                    | Cancelar                                               |

Clique no botão Seguinte e Leia atentamente os termos contratuais e clique em "Aceito o contrato" conforme mostrado abaixo na figura 8.

| 🔂 Servidor SQL Firebird 2.0 - Instalação                                                                                                    |
|----------------------------------------------------------------------------------------------------|
| Contrato de licença<br>É importante que leia as seguintes informações antes de continuar.                                                                                                    |
| Leia atentamente o seguinte contrato de licença. Deve aceitar os termos do contrato<br>antes de continuar a instalação.                                                                                                    |
| INTERBASE PUBLIC LICENSE<br>Version 1.0<br>1. Definitions.<br>1.0.1. "Commercial Use" means distribution or otherwise making the Covered Code<br>available to a third party.<br>1.1. "Contributor" means each entity that creates or contributes to the creation of<br>Modifications.<br>1.2. "Contributor Version" means the combination of the Original Code, prior<br>Modifications used by a Contributor, and the Modifications made by that particular<br>Contributor.<br>1.3. "Covered Code" means the Original Code or Modifications or the combination |
| <ul> <li></li></ul>                                                                                                    |
| Português                                                                                                    |

Figura 8 – Contrato Firebird

Após ter aceitado os termos do contrato, clique em Seguinte e na tela Informação clique em seguinte novamente.

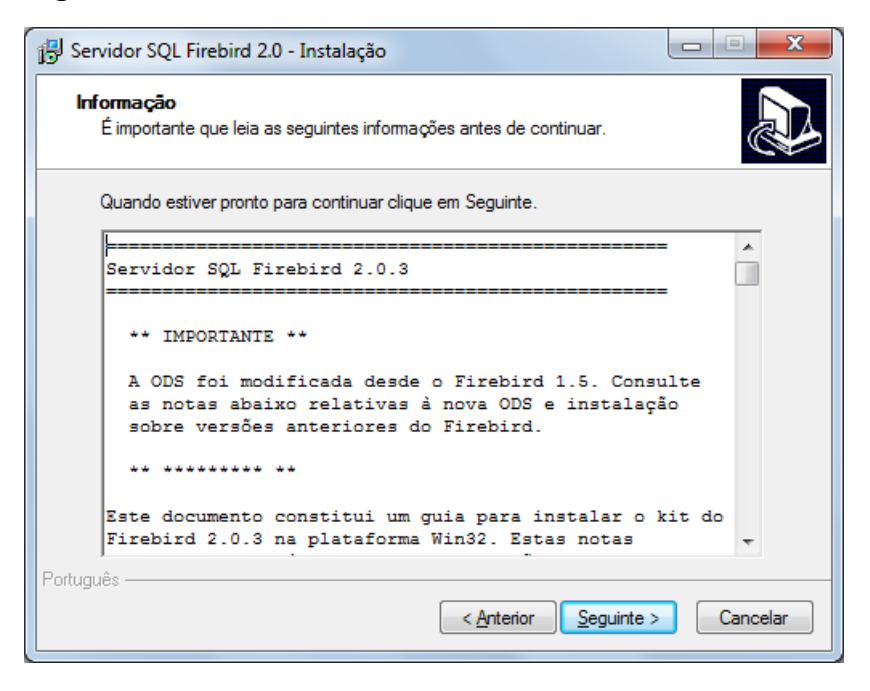

Figura 9 – Informação

SNOOP NG

#### Figura 10 – Localização de destino

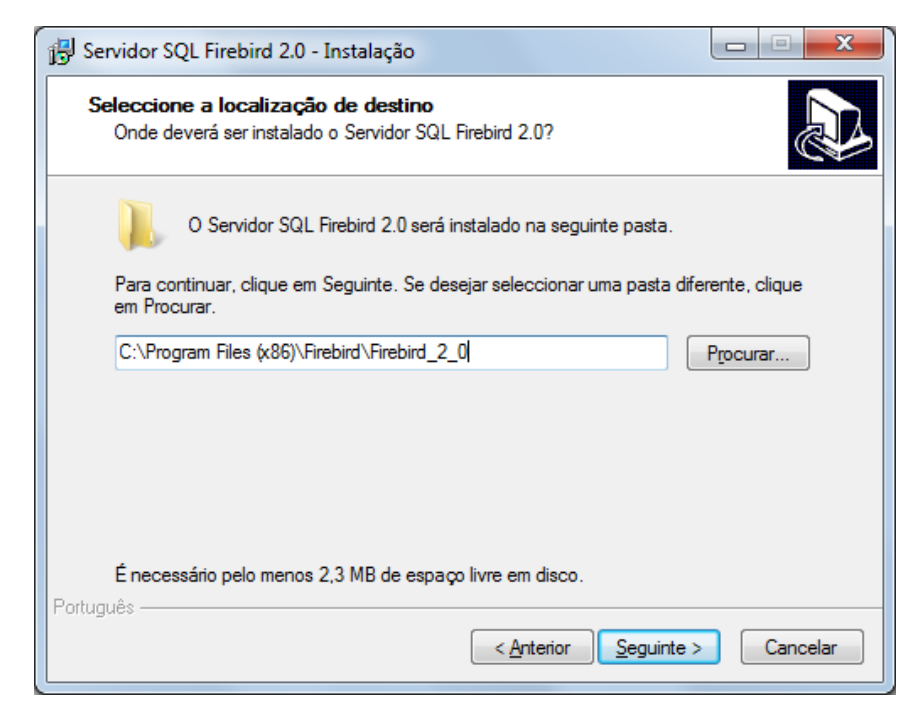

#### Clique em Seguinte

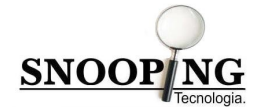

#### Figura 11 – Seleção de componentes

| 🛱 Servidor SQL Firebird 2.0 - Instalação                                                                                                    |                            |
|----------------------------------------------------------------------------------------------------|----------------------------|
| Seleccione os componentes<br>Que componentes deverão ser instalados?                                                                                 |                            |
| Seleccione os componentes que quer instalar e desseleccione os compone<br>não quer instalar. Clique em Seguinte quando estiver pronto para continuar | entes que                  |
| Instalação completa do Server e ferramentas de desenvolvimento.                                                                                      | •                          |
| <ul> <li>Componentes do Servidor</li> <li>Binários Classic Server</li> <li>Binários Super Server</li> </ul>                                          | 5,5 MB<br>1,9 MB<br>2,0 MB |
| <ul> <li>Componentes do Programador e das ferramentas de administração</li> <li>Componentes do Cliente</li> </ul>                                    | 6,9 MB<br>2,2 MB           |
| A selecção actual necessita de pelo menos 14,8 MB de espaço em disco.<br>Português                                                                   |                            |
| < <u>Anterior</u> <u>Seguinte &gt;</u>                                                                                                    | Cancelar                   |

Não precisa fazer nenhuma alteração nesta tela, apenas clique no botão Seguinte.

# Figura 12 – Pasta do Menu Iniciar

| 😼 Servidor SQL Firebird 2.0 - Instalação                                                          |                      |
|---------------------------------------------------------------------------------------------------|----------------------|
| Seleccione a pasta do Menu Iniciar<br>Onde deverão ser colocados os ícones de atalho do programa? |                      |
| Os ícones de atalho do programa serão criados na seguinte pasta<br>Iniciar.                       | do Menu              |
| Para continuar, clique em Seguinte. Se desejar seleccionar uma pasta difer<br>em Procurar.        | ente, clique         |
| Firebird 2.0                                                                                      | <sup>p</sup> rocurar |
|                                                                                                   |                      |
|                                                                                                   |                      |
|                                                                                                   |                      |
| Não criar ícones  Português                                                                       |                      |
| < <u>Anterior</u> <u>S</u> eguinte >                                                              | Cancelar             |

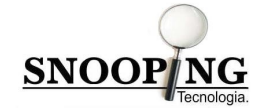

Após ter identificado a pasta do menu iniciar, clique no botão Seguinte e na tela de seleção de tarefas clique novamente em Seguinte.

# Figura 13 – Seleção de tarefas

| 🔂 Servidor SQL Firebird 2.0 - Instalação                                                                                                    |
|----------------------------------------------------------------------------------------------------|
| Seleccione tarefas adicionais<br>Que tarefas adicionais deverão ser executadas?                                                                                   |
| Seleccione as tarefas adicionais que deseja que o Assistente de Instalação execute na<br>instalação do Servidor SQL Firebird 2.0 e em seguida clique em Seguinte. |
| Usar o Guardian para controlar o servidor?                                                                                                    |
| Executar o servidor Firebird como:                                                                                                    |
| Executar como Aplicação?                                                                                                    |
| Executar como um <u>S</u> erviço?                                                                                                    |
| Iniciar o Firebird automaticamente de cada vez que o Windows arranca? Iniciar o aplicação no Painel de Controlo?"                                                 |
| Copiar a biblioteca do cliente Firebird para a pasta de <system>?</system>                                                                                        |
| Criar a biblioteca cliente como GDS32.DLL para "retro-compatibilidade"?                                                                                           |
| Português                                                                                                    |

#### Figura 14 – Pronto para instalar

| 🔁 Servidor SQL Firebird 2.0 - Instalação                                                                                                    |          |
|----------------------------------------------------------------------------------------------------|----------|
| Pronto para Instalar<br>O Assistente de Instalação está pronto para instalar o Servidor SQL Firebird 2.0<br>seu computador.                                               | ∞ 🔊      |
| Clique em Instalar para continuar a instalação, ou clique em Anterior se desejar<br>alterar alguma das configurações.                                                     | rever ou |
| Localização de destino:<br>C:\Program Files (x86)\Firebird\Firebird_2_0                                                                                                   | Â        |
| Tipo de instalação:<br>Instalação completa do Server e ferramentas de desenvolvimento.                                                                                    | E        |
| Componentes seleccionados:<br>Componentes do Servidor<br>Binários Super Server<br>Componentes do Programador e das ferramentas de administração<br>Componentes do Cliente |          |
| Pasta do Menu Iniciar:                                                                                                    |          |
| Português                                                                                                    |          |
| < <u>Anterior</u> Instalar                                                                                                    | Cancelar |

Clique em Instalar e aguarde ser mostrado a tela de informação do Firebird conforme figura 15.

Figura 15 – Informação

SNOOP NG

| 🔂 Servidor SQL Firebird 2.0 - Instalação                                                | • <b>X</b> |
|-----------------------------------------------------------------------------------------|------------|
| <b>Informação</b><br>É importante que leia as seguintes informações antes de continuar. |            |
| Quando estiver pronto para continuar clique em Seguinte.                                |            |
| Firebird 2.0.3 (Win32 Build)<br>                                                        | •          |
| Portugues                                                                               |            |

Clique em Seguinte e conforme mostrado na Figura 16, clique em Concluir.

## Figura 16 – Conclusão

| Servidor SQL Firebird 2.0 - | Instalação                                                                                                    |
|-----------------------------|----------------------------------------------------------------------------------------------------|
|                             | Instalação do Servidor SQL<br>Firebird 2.0 concluída<br>O Assistente de Instalação concluiu a instalação do Servidor<br>SQL Firebird 2.0 no seu computador. A aplicação pode ser<br>iniciada através dos ícones instalados.<br>Clique em Concluir para finalizar o Assistente de Instalação. |
|                             | < <u>Anterior</u> <u>C</u> oncluir                                                                                                    |